PDBjing&創薬等PF情報拠点VaProS第4回利用講習会 「生命科学のための立体構造データ・ビッグデータの使い方入門」

# UCSF ChimeraとMODELLERを用い たホモロジー・モデリング

川端 猛 (大阪大学·蛋白質研究所·特任研究員)

kawabata@protein.osaka-u.ac.jp

2016年3月15日(火) 大阪大学 蛋白質研究所 1階講堂

1

## 今日の内容

1. ホモロジー・モデリング法とは

2. 配列から相同な立体構造の検索

3. UCSF Chimeraによる配列と立体構造のアラインメント

4. Modellerを用いたホモロジー・モデリング

## <u>立体構造予測法の二つのアプローチ</u>

| 名称                | ホモロジー・モデリング法<br>比較モデリング法<br>鋳型ベース予測法          | 非経験的方法<br>Ab initio 予測法<br>De novo予測法                 |
|-------------------|-----------------------------------------------|-------------------------------------------------------|
| 手法の概要             | 鋳型立体構造にできるだけ似た形<br>で、立体構造を予測                  | 鋳型構造を用いずに、物理化学的な<br>原理(分子シミュレーションの技法)<br>に基づいて立体構造を予測 |
| 鋳型立体構造            | 必要                                            | 不要                                                    |
| 一般性               | 低い                                            | 高い                                                    |
| 計算量               | 少ない                                           | 多い                                                    |
| 予測精度              | 似た鋳型があれば高い                                    | 高い精度を得るには大きな<br>計算量が必要                                |
| 単体の立体構造予測         | MODELLER, SWISS-MODEL,<br>RosettaCM, 3Dzigzaw | ROSETTA, EVfold,                                      |
| 蛋白質複合体予測          | MODELLER, HOMCOS                              | ZDOCK, HADDOCK,                                       |
| 低分子タンパク質<br>複合体予測 | MODELLER, HOMCOS,<br>fkcombu                  | DOCK, AutoDock, sievgene,<br>Glide,                   |

ホモロジー・モデリングによる3次構造予測

原理: 立体構造はアミノ酸配列より保存しやすい.

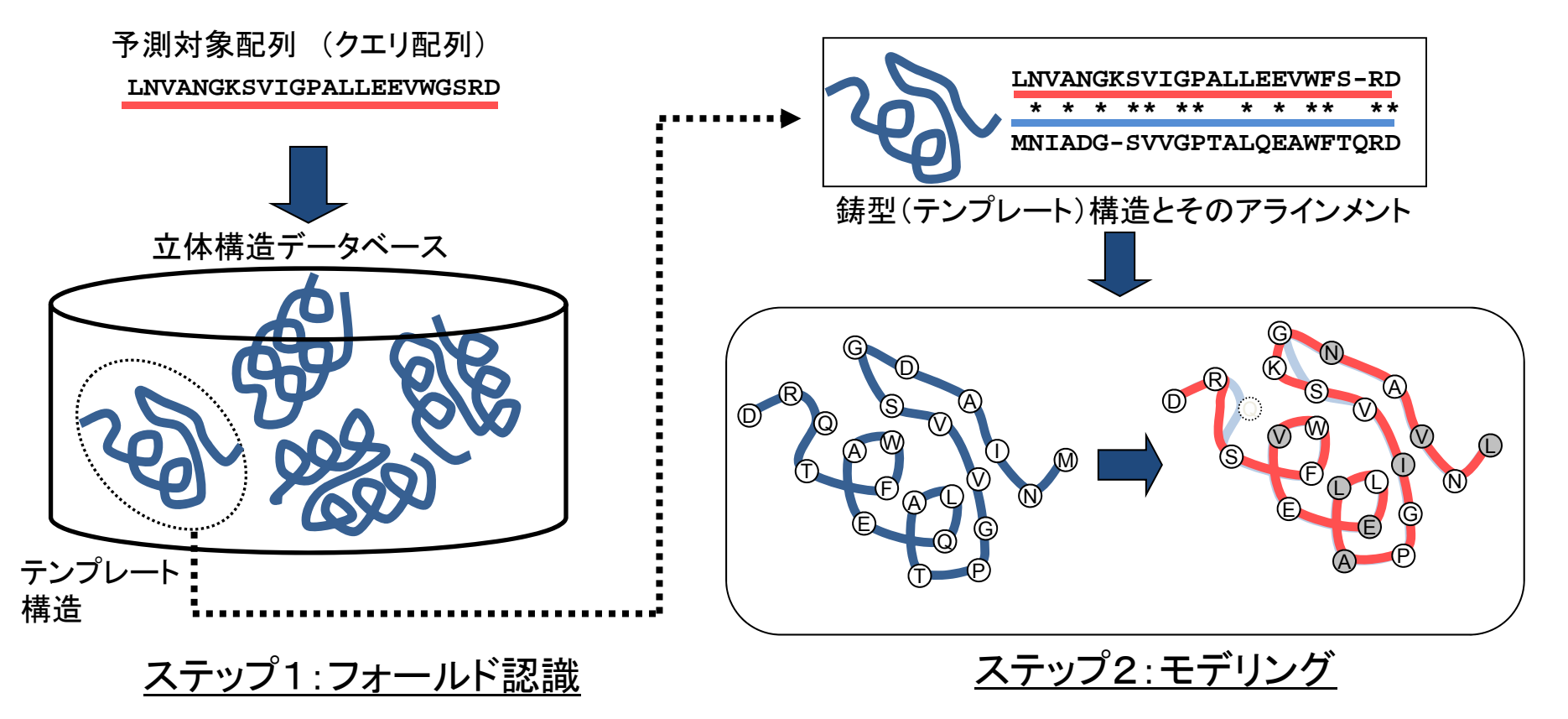

立体構造データベースの中から、クエリ配列に 最も適合する「鋳型構造(テンプレート構造)」を探す

BLAST, プロフィール法, スレディング法....

鋳型(テンプレート)構造に従って全原子を構築
(1)側鎖原子の構築
(2)挿入ループ部を構築

MODELLER, SWISS-MODEL, RosettaCM, 3Dzigzaw

モデリング

鋳型(テンプレート)構造を元にした全原子の構築

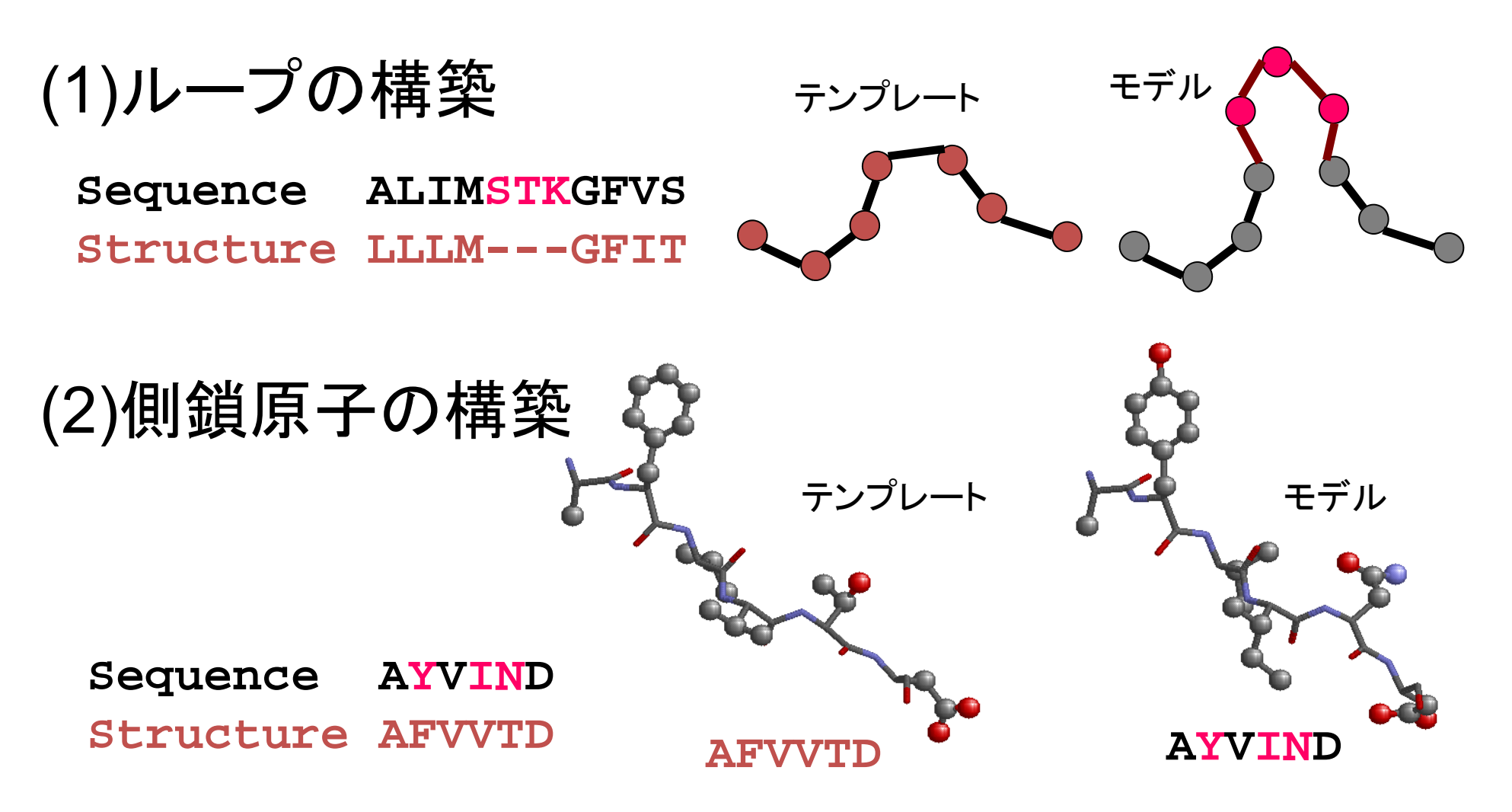

MODELLER, SWISS-MODEL, RosettaCM, 3Dzigzaw

# MODELLERの手続き:空間拘束の充足

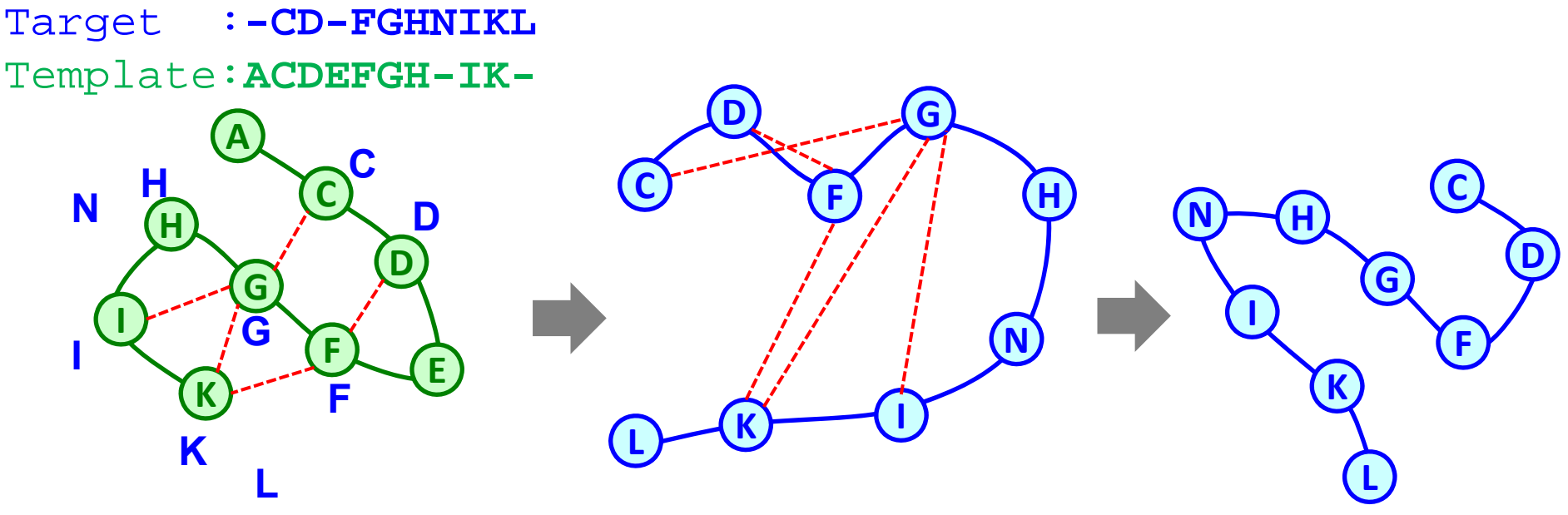

1. 標的配列を鋳型構造に 2. 空間的拘束(spatial constraint) 3. 空間的拘束を満たすような アラインメントする を抽出する 構造を探す

・空間的拘束 = 相同な鋳型構造から得られる拘束 + 立体化学的な拘束

・空間的拘束は、CHARM22の力場と似た形式の目的関数(ポテンシャルエネルギー)に変換される

・構造探索は、1) 可変目的関数法+共役勾配法, 2)焼きなまし法+分子動力学法 で行う。

・ループの構築や側鎖の構築の手続きは、この「空間的拘束の充足」の手続きに含まれる。

B. Webb, A. Sali. Comparative Protein Structure Modeling Using Modeller. Current Protocols in Bioinformatics, John Wiley & Sons, Inc., 5.6.1-5.6.32, 2014.

A. Sali & T.L. Blundell. Comparative protein modelling by satisfaction of spatial restraints. J. Mol. Biol. 234, 779-815, 1993.

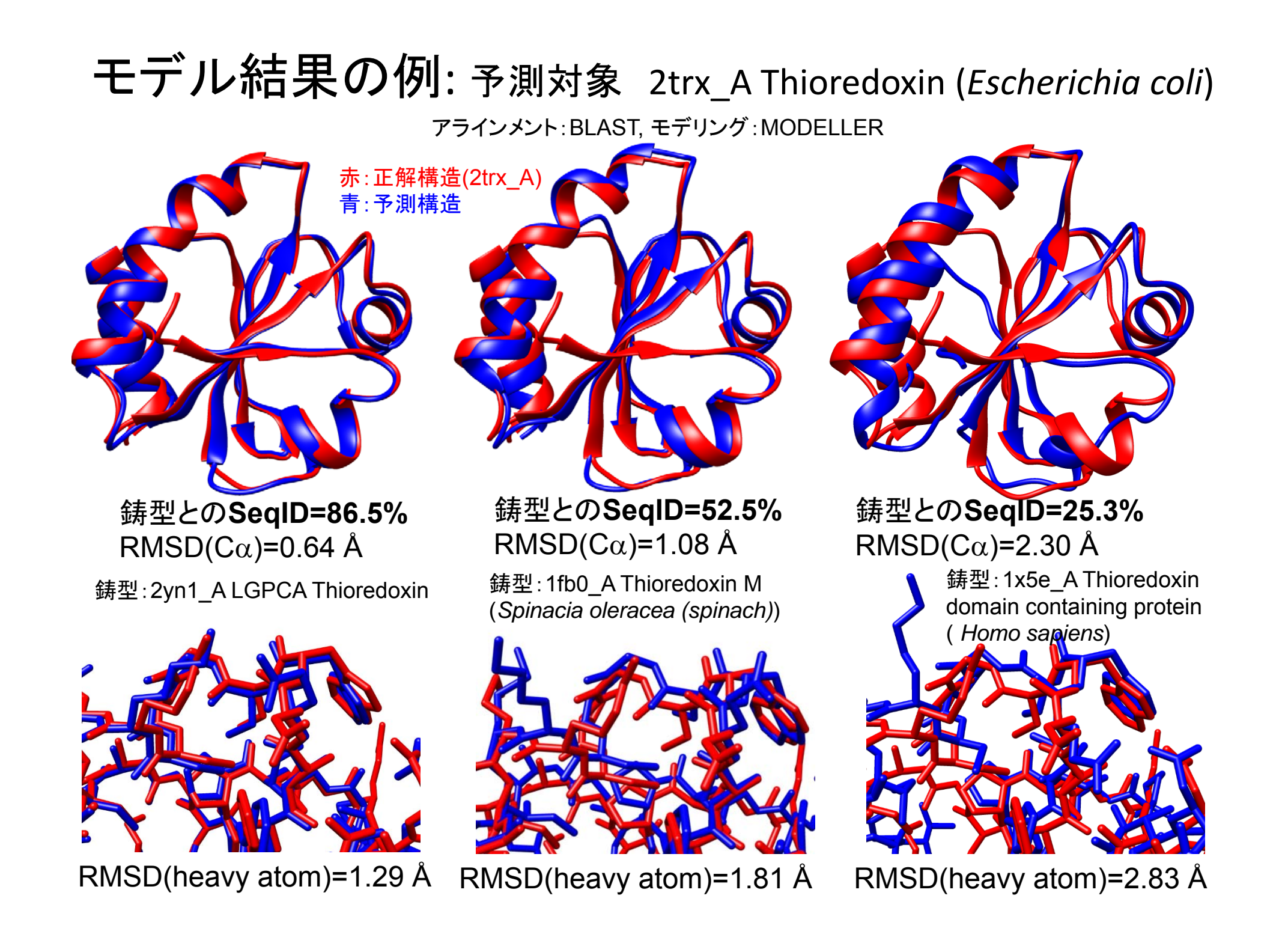

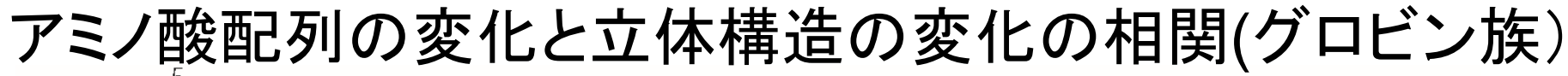

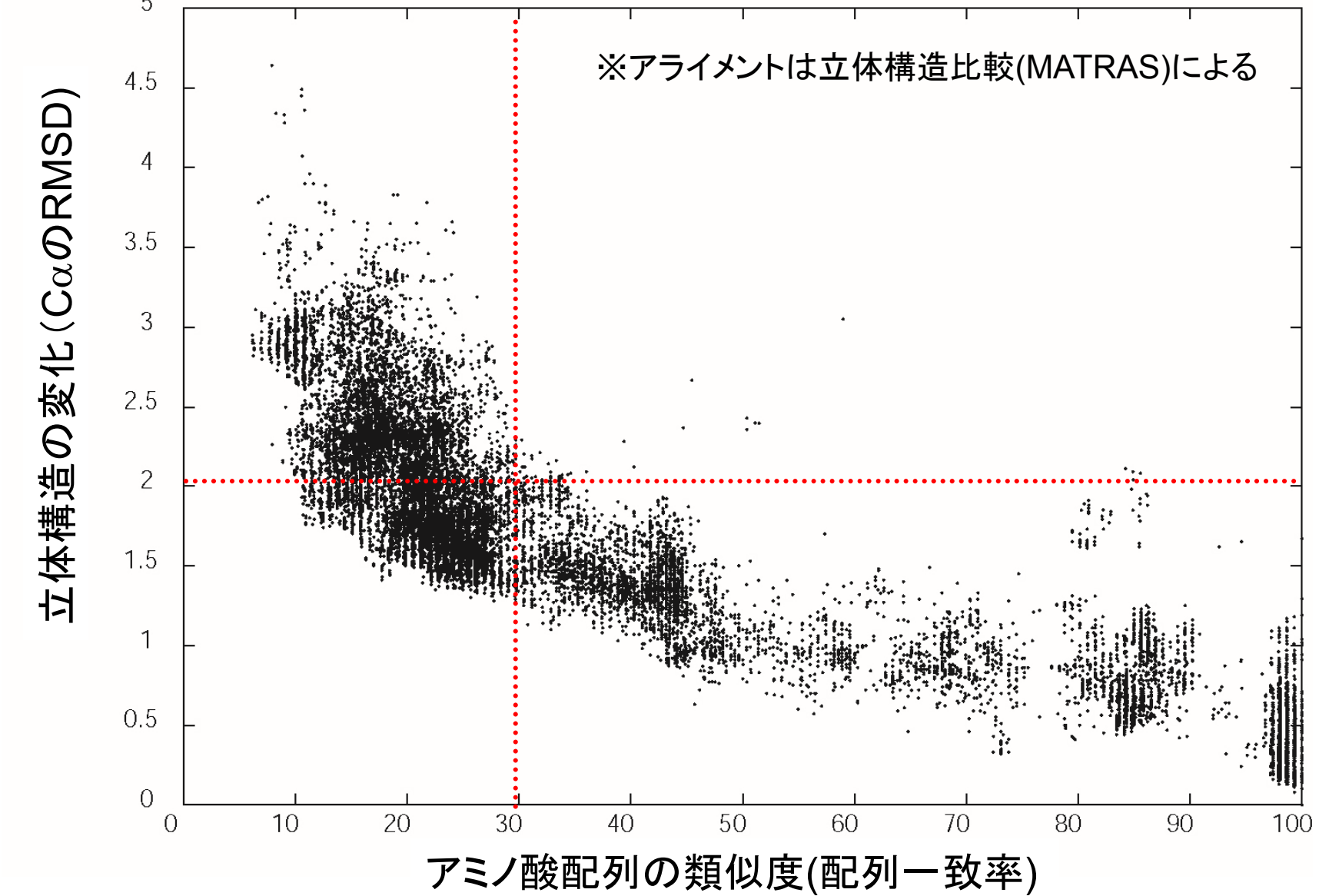

立体構造の変化はアミノ酸配列の変化と相関。配列一致率が30%以上であれば、2.0Å以下のずれ

## 相同なタンパク質の発見する方法

同一残基率(Sequence Identity)(%)

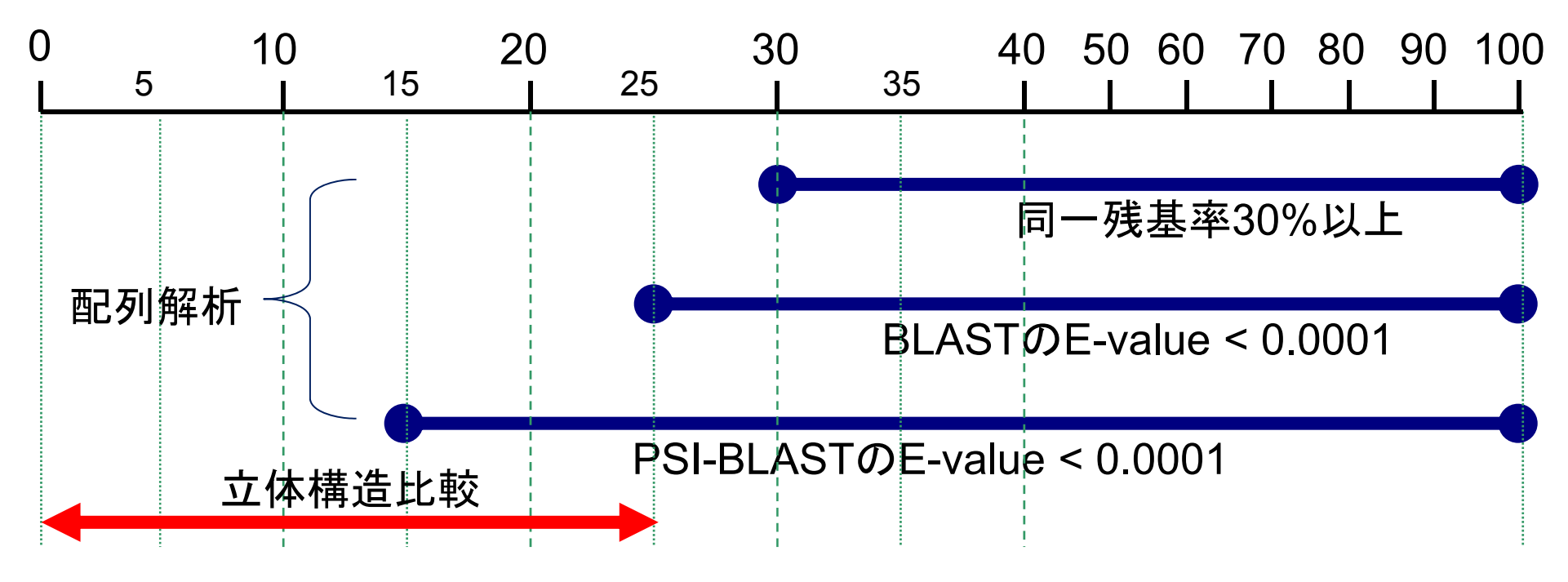

・BLASTでヒットしない場合でも、プロフィール法(PSI-BLAST, HMMer, HHsearch, HHBlitsなど)では、ヒットする場合がある。

・配列類似度が低い場合、鋳型の相同タンパク質が見つかっても、予測精度には限界があるので、使用目的には注意が必要。

・立体構造比較は、複合体のホモロジー・モデリングでは役に立つことがある。

# モデルの精度とその使い方

| 鋳型との配列一致率<br>(Sequence Identity) | モデルの精度<br>CaのRMSD | 使い方 ( Applications )                                                                                           |
|----------------------------------|-------------------|----------------------------------------------------------------------------------------------------|
| 50 ~ 100 %                       | 1.0 Å             | 触媒機構の研究<br>リガンドの設計・改変<br>高分子のドッキング<br>結合蛋白質の予測<br>仮想スクリーニング・低分子のドッキング                                          |
| 30~50 %                          | 1.5 Å             | 抗体のエピトープの同定<br>X線結晶解析の分子置換<br>キメラ体の設計<br>より安定で結晶化容易な変異体の設計<br>部位特異的変異体の解釈<br>NMR構造の精密化<br>低解像度電子密度マップへのフィッティング |
| 30%以下                            | 3.5 Å             | 疎な実験データからのモデリング<br>立体構造類似性からの機能推定<br>保存された表面残基のパッチの同定<br>3Dモチーフによる機能部位の発見                                      |

Baker, D., Sali, A. Science (2001), 294, 93-96

## UCSF ChimeraとModellerを用いた ホモロジー・モデリング

## 配列から相同立体構造の取得

標的(予測対象)とするアミノ酸配列: UniProtの CALL5\_HUMAN

**CALL5\_HUMAN:** Calmodulin-like protein 5

SQ SEQUENCE 146 AA; 15893 MW; 70746291268494CC CRC64; MAGELTPEEE AQYKKAFSAV DTDGNGTINA QELGAALKAT GKNLSEAQLR KLISEVD<u>S</u>DG DGEISFQEFL TAAK<u>K</u>ARAGL EDLQVAFRAF DQDGDGHITV DELRRAMAGL GQPLPQEELD AMIREADVDQ DGRVNYEEFA RMLAQE

二つの変異体がUniProtに記載されている

VARIANT 58 58 S -> G

(polymorphism confirmed at protein FT level;dbSNP:rs11546426). VARIANT 74 74 K -> R

(polymorphism confirmed at protein FT level; dbSNP:rs10904516).

※ちなみに、ヒトの有名なカルモジュリンは、CALM\_HUMANで、CALL5とは50%ほどの 配列一致率。

# アミノ酸配列の取得と検索

1) Googleで"UniProt"と入力 2) UniProtのページのフォームに"CALL5\_HUMAN"と入力

| Google | UniProt                                                                              |  |  |  |  |
|--------|--------------------------------------------------------------------------------------|--|--|--|--|
|        | ウェブ 画像 動画 ニュース                                                                       |  |  |  |  |
|        | 約 9,100,000 件(0.21 秒)                                                                |  |  |  |  |
|        |                                                                                      |  |  |  |  |
|        | UniProt (Universal Protein Resource) is a central repository of protein sequence and |  |  |  |  |

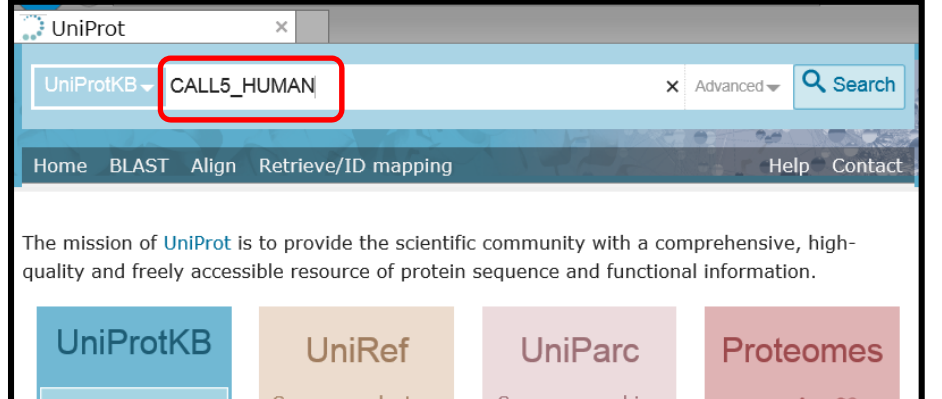

#### 4) メニューの[Format]から"FASTA(canonical)"を選ぶ

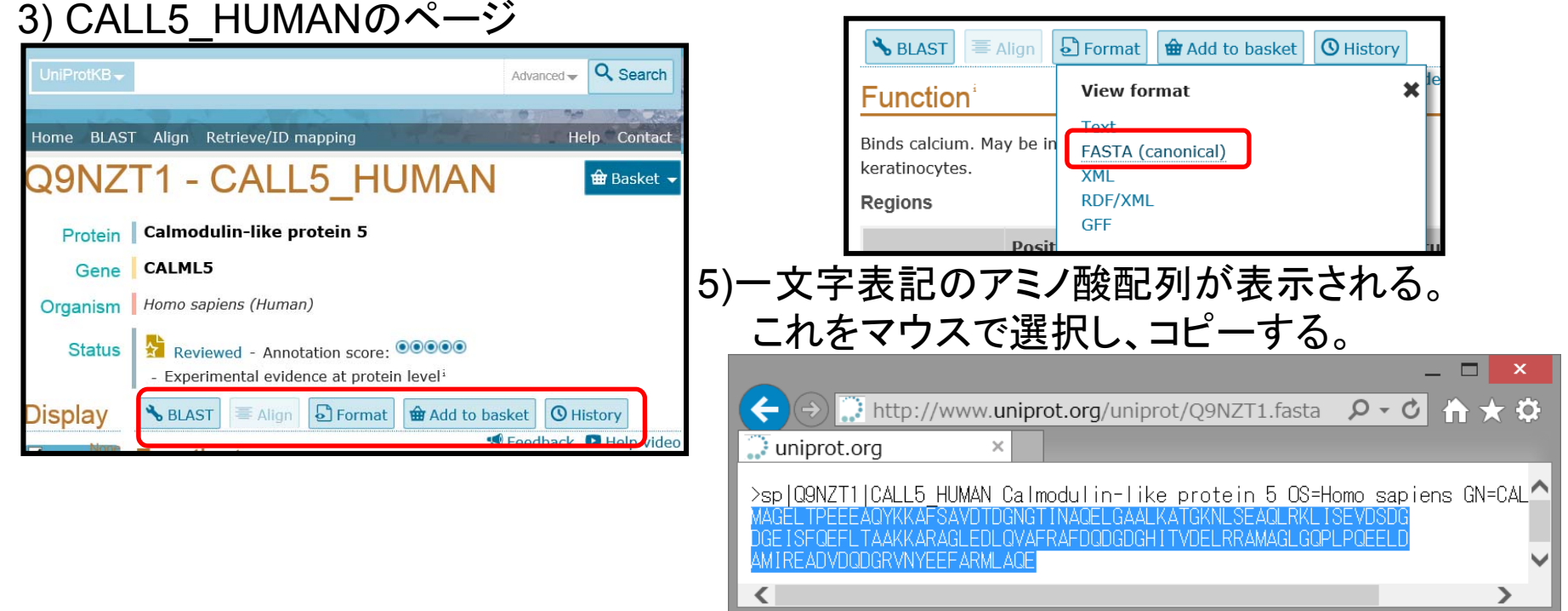

## PDBjによる相同な立体構造(鋳型構造)の検索

#### 2) PDBjのトップページから"Sequence Navigator"を選択

| 8 PDBj - Goo | ogle 検索 ×                                                     |
|--------------|---------------------------------------------------------------|
| Google       | PDBj                                                          |
|              | <b>ウェブ</b> ショッピング ニュース 画像 動画 も:                               |
|              | 約 332,000 件(0.43 秒)                                           |
|              | 日本蛋白質構造データバンク - PDB Japan - PDBj                              |
|              | papj.org//lang=ja ▼<br>2015年1月27日の日本時間午前9時以際、PDBiのADITはX線結晶構造 |

1) Googleで"PDBj"と入力

3) [Search by sequence]のタブを選び、 フォームに、UniProtのページでコピーし たCALL5 HUMANの配列をペースト

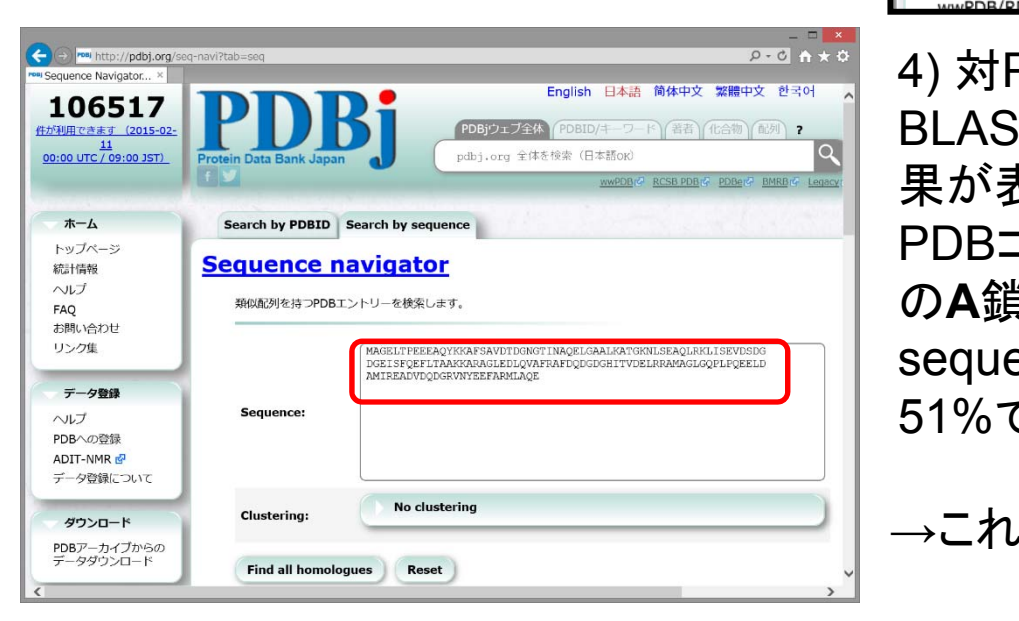

| ダウンロード                   | ・[全サービスを表示す<br>・[キーワードボックス          | る]ポタンを押すと、全サービスの<br>]に、他の関連語句を入力して検索   | D概要が表示されます。<br>感したり、絞り込み検索をす |
|--------------------------|-------------------------------------|----------------------------------------|------------------------------|
| PDBアーカイブからの<br>データダウンロード | O PDB                               |                                        |                              |
| 新フォーマット                  | ○検索                                 | ○登録                                    | ○ビューア                        |
| PDBx/mmCIFについ<br>て       | ○教育/辞典                              |                                        |                              |
| フォーマット変換 🖉               | ONMR                                | ○ 電子顕微鏡                                | ○二次構造                        |
|                          | ○ 配列                                | ○類似性                                   | ○ 機能予測                       |
| 検索                       | 〇化合物                                | 〇構造予測                                  | ○結合部位                        |
| ヘルプ                      | ○ 表面構造                              | ○ 立体構造                                 |                              |
| PDB検索 (PDBj Mine)        |                                     |                                        |                              |
| PDB詳細検索                  |                                     |                                        |                              |
| 巨大構造エントリー                | ─ 最新情報                              |                                        |                              |
| 化合物検索<br>BMRB检索          | <u>ニュース (2015年2月1</u><br>PDBエントリーのケ | <u>【4日】</u><br>2開手続きが変わります             |                              |
| Sequence-Navigator       | ニュース (2015年1月3                      | 27日)                                   |                              |
| Structure-Navigator      | 2015年1月27日の                         | 日本時間午前9時以降、PDBjのAI                     | DITはX線結晶構造の登録に               |
| EM Navigator 🗗           | 線結晶構造の登録を<br>の手法による構造に              | E開始する場合、wwPDB登録ツー<br>t、当面はADITにてご登録くださ | ・ルをご利用ください。 NM               |
| Omokage検索 🗗              |                                     |                                        | v .e                         |

| 4) 対PDBの                                         | Seque                | ence           | navigator -          |
|--------------------------------------------------|----------------------|----------------|----------------------|
| BLAST検索の結<br>里が表示される。                            | 1ahrA                |                |                      |
| <sup>★</sup> の 私がC100°。<br>PDB⊐ード" <b>1ahr</b> " | Sequence<br>Sequence | ce id<br>ce Po | entity:<br>ositives: |
| のA鎖が、                                            | E-value:<br>Score:   |                |                      |
| sequence identity                                | Query co             | over           | age:                 |
| 51%でヒット。                                         | Compou<br>Query      | nd:<br>2       | AGELTPEEEA           |
|                                                  | <u>1ahrA</u>         | 1              | ADQLTEEQIA           |
| →これを鋳型とする                                        | く<br>1ahrA 完         | 全一             | 致: <u>1f70A</u> 1j7  |

| Seque        | ence  | navigator -          | Query sequence                    |
|--------------|-------|----------------------|-----------------------------------|
| 1ahrA        |       |                      | 新規検索                              |
| Sequence     | e id: | entity:              | 52%                               |
| Sequence     | e Po  | ositives:            | 73%                               |
| E-value:     |       |                      | 2.05953e-37                       |
| Score:       |       |                      | 380                               |
| Query co     | over  | age:                 | 98%                               |
| Compou       | nd:   |                      | CALMODULIN                        |
| Query        | 2     | AGELTPEEEA           | QYKKAFSAVDTDGNGTI                 |
| <u>1ahrA</u> | 1     | ADQLTEEQIA           | EFKEAFSLFDKDGDGTI                 |
| <            |       |                      |                                   |
| 1ahrA 完      | 全一    | 致: <u>1f70A</u> 1j70 | o <mark>A 2kugA 2lqcA 2p</mark> o |

# マウスの操作の方法の確認

|                  | RasMol                                            | Jmol                                           | UCSF Chimera                                                |
|------------------|---------------------------------------------------|------------------------------------------------|-------------------------------------------------------------|
| 分子の回転            | 左ボタンで画面をドラッグ                                      | 左ボタンで画面をドラッグ                                   | 左ボタンで画面をドラッグ                                                |
| 分子の並進            | 右ボタンでドラッグ                                         | Ctrlキーを押しながら、右ボ<br>タンで画面をドラッグ                  | ホイール(中ボタン)で画<br>面をドラッグ                                      |
| ズームイン・ア<br>ウト    | Shiftキーを押しながら、左<br>ボタンで画面をドラッグ                    | Shiftキーを押しながら、左<br>ボタンで画面をドラッグ<br>あるいはホイールをまわす | 右ボタンでドラッグ ある<br>いは、ホイールをまわす                                 |
| 分子の断面表<br>示      | Ctrlキーを押しながら、左<br>ボタンで画面をドラッグ                     |                                                | マウス操作だけではでき<br>ない。[Tools]→[Viewing<br>Controls]→[Side View] |
| マウスによる<br>原子名の確認 | 画面上で原子をクリックす<br>ると、原子名がコマンドラ<br>インウィンドウに表示され<br>る | 画面上で原子をクリックす<br>ると、原子名がコンソール<br>ウィンドウに表示される    | 画面上で原子の上にマウ<br>スポインタをしばらくかざ<br>しておくと、原子名のラベ<br>ルが表示される      |
| その他              |                                                   | 右ボタンドラッグでメニュー<br>が表示される。                       |                                                             |

## Chimera: 鋳型構造の読み込み

1) Chimeraを起動して、メニューから [File]→[Fetch by ID...]を選ぶ。

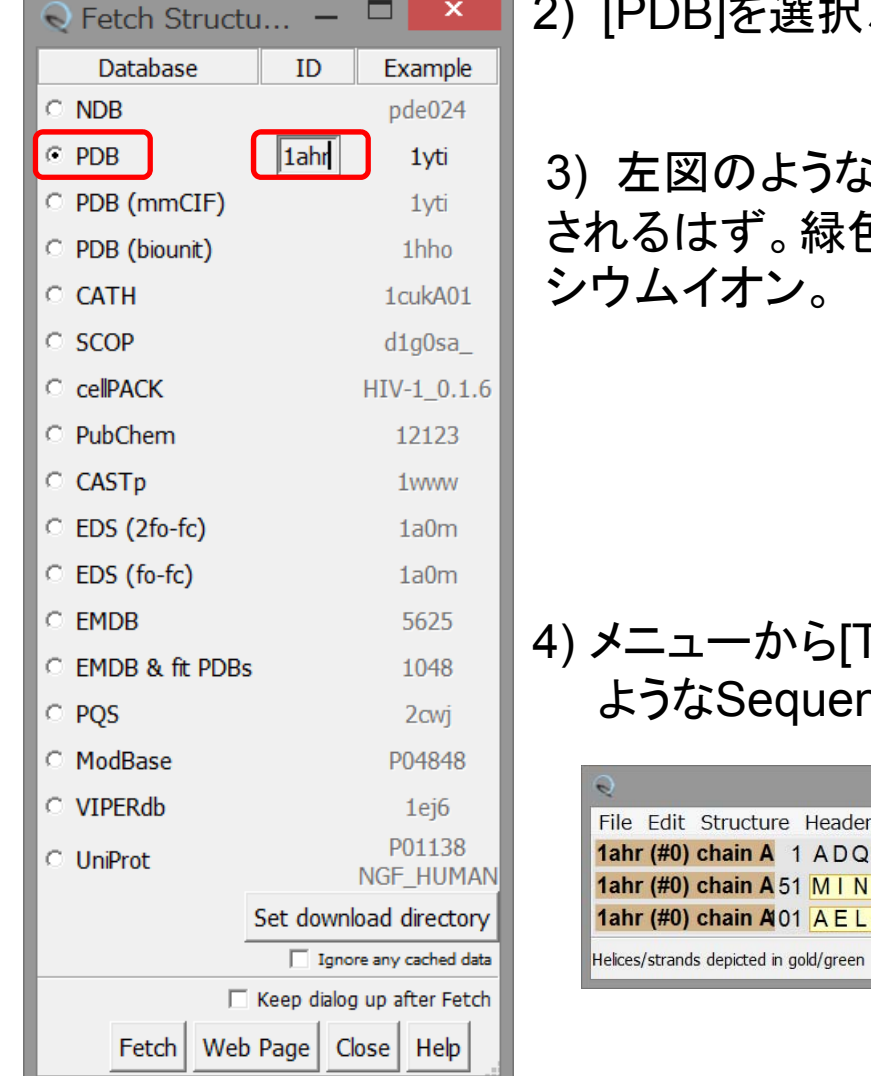

2) [PDB]を選択、IDのフォームに"1ahr"と入力し、[Fetch]をクリック。

3) 左図のような構造が表示 されるはず。緑色の球はカル

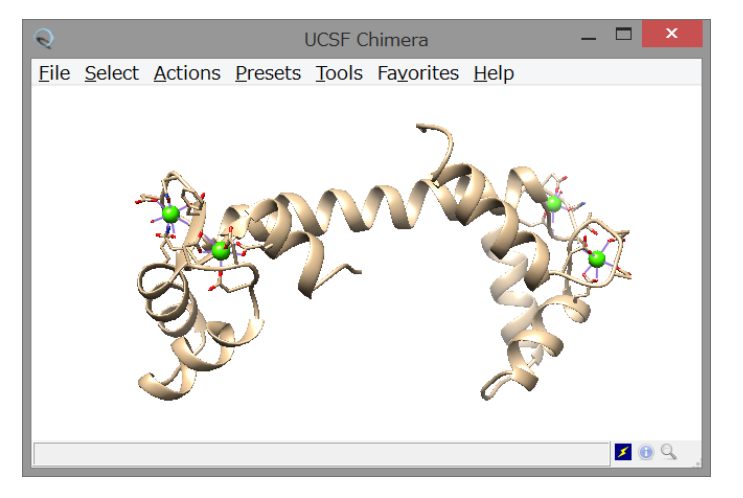

4) メニューから[Tool]→[Sequence]→[Sequence] を選ぶ。と以下の ようなSequenceウィンドウが表示される。

| Real chain A: calmodulin                                          | _ [      |      | ×    |
|-------------------------------------------------------------------|----------|------|------|
| File Edit Structure Headers Numberings Tree Info Preferences      |          |      |      |
| 1ahr (#0) chain A 1 ADQLTEEQIAEFKEAFSLFDKDGDGTITTKELGTVMRSLGQNF   | TEA      | EL   | QD   |
| 1ahr (#0) chain A 51 MINEVDADGNGTID FPEFLTMMARKMKDSEEEIREAFRVFDKD | GNG      | FI   | SA   |
| 1ahr (#0) chain A101 AELRHVMTNLGEKLTDEEVDEMIREADIDGDGQVNYEEFVTM   | ITSK     |      |      |
| Helices/strands depicted in gold/green ARG 106.A                  | Quit Hic | le I | lelp |

## Chimera:標的配列の読み込み

1) Sequenceウインドウのメニューから [Edit]→[Add Sequence...]を選ぶと Add Sequenceのウィンドウが表示される。

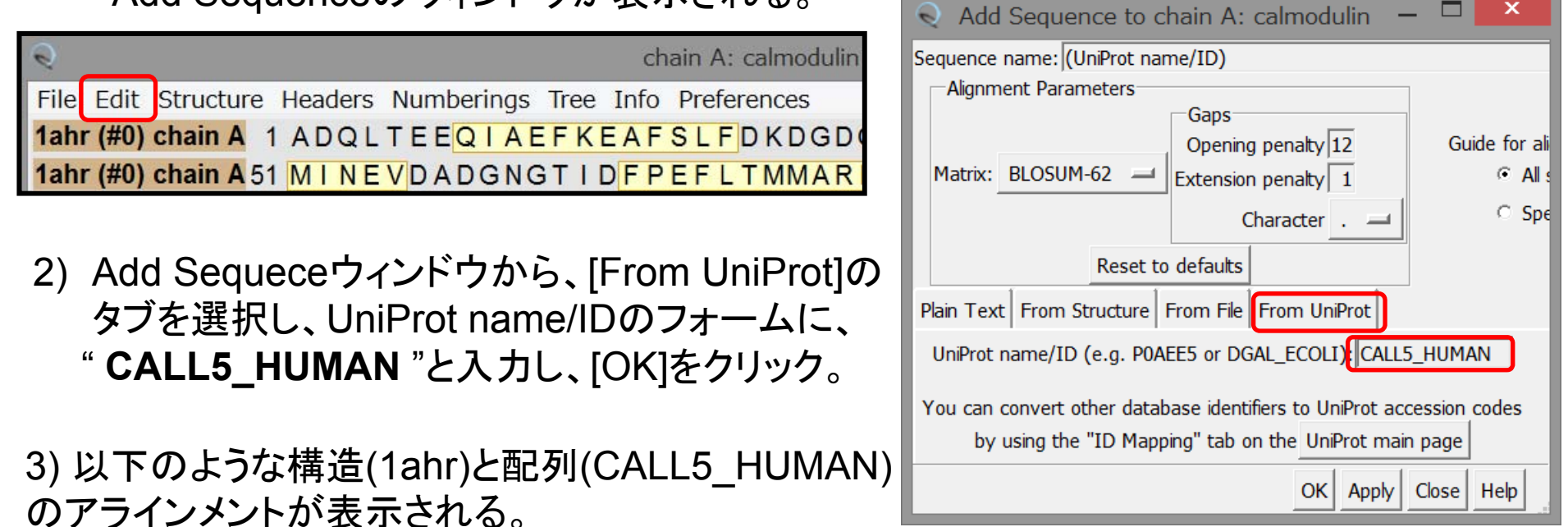

| e                                                                                              | Alignment based o                            | on chain A: calmodulin          |                                 | _ 🗆 🗡                          |
|------------------------------------------------------------------------------------------------|----------------------------------------------|---------------------------------|---------------------------------|--------------------------------|
| File Edit Structure Headers Numberings                                                         | Free Info Preferences                        |                                 |                                 |                                |
| 1       1         1ahr (#0) chain A       1         CALL5_HUMAN       1         MAGELTPEEE     | 11<br>AEFKEAFSLF<br>AQYKKAFSAV               | 21<br>DKDGDGTITT<br>DTDGNGTINA  | 31<br>KELGTVMRSL<br>QELGAALKAT  | 41<br>GQNPTEAELQ<br>GKNLSEAQLR |
| 51<br><b>1ahr (#0) chain A</b><br>CALL5_HUMAN<br>51 K L I S E V D S D G                        | 61<br>NGTID <mark>FPEFL</mark><br>DGEISFQEFL | 71<br>TMMARKMKDS<br>T.AAKKARAG  | 81<br>EEEIREAFRV<br>LEDLQVAFRA  | 91<br>FDKDGNGFIS<br>FDQDGDGHIT |
| 101<br><b>1ahr (#0) chain A</b> 100 A A E L R H V M T N<br>CALL5_HUMAN 100 V D E L R R A M A G | 111<br>LGEKLTDEEV<br>LGQPLPQEEL              | 121<br>DEMIREADID<br>DAMIREADVD | 131<br>GDGQVNYEEF<br>QDGRVNYEEF | 141<br>VTMMTSK<br>ARMLAQE      |
|                                                                                                |                                              |                                 | sequence p                      | position 133 Quit Hide Help    |

## Chimera:変異箇所の立体構造の確認

SNPが報告されている 58番目のS (S->G)の立体構造上の位置を確認してみる。 VARIANT 58 S -> G (polymorphism confirmed at protein FT level).

MAGELTPEEE AQYKKAFSAV DTDGNGTINA QELGAALKAT GKNLSEAQLR KLISEVD<u>S</u>DG DGEISFQEFL TAAK<u>K</u>ARAGL EDLQVAFRAF DQDGDGHITV DELRRAMAGL GQPLPQEELD AMIREADVDO DGRVNYEEFA RMLAOE

| ę                                                                                         | Alignment                                   | t based on chain A: calmodulin          |                                 | _ 🗆 🗙                          |
|-------------------------------------------------------------------------------------------|---------------------------------------------|-----------------------------------------|---------------------------------|--------------------------------|
| File Edit Structure Head                                                                  | ers Numberings Tree Info Prefere            | nces                                    |                                 |                                |
| 1         1           1ahr (#0) chain A         1 . A           CALL5_HUMAN         1 M A | 11<br>DQLTEEQI AEFKEAF<br>GELTPEEE AQYKKAF  | SLF DKDGDGTITT<br>SAV DTDGNGTINA        | 31<br>KELGTVMRSL<br>QELGAALKAT  | 41<br>GQNPTEAELQ<br>GKNLSEAQLR |
| 51<br><b>1ahr (#0) chain A</b><br>CALL5_HUMAN 51 K L                                      | 61<br>NGTIDFP<br>ISEVDSDG DGEISFQ           | 71<br>EFL TMMARKMKDS<br>EFL T.AAKKARAG  | 81<br>EEEIREAFRV<br>LEDLQVAFRA  | 91<br>FDKDGNGFIS<br>FDQDGDGHIT |
| 101<br>1ahr (#0) chain A100 A A<br>CALL5_HUMAN 100 V D                                    | 111<br>ELRHVMTN LGEKLTD<br>ELRRAMAG LGQPLPQ | 121<br>EEV DEMIREADID<br>EEL DAMIREADVD | 131<br>GDGQVNYEEF<br>QDGRVNYEEF | 141<br>VTMMTSK<br>ARMLAQE      |

1) 58番目のS (VDSDG)を探し、それに対応する構造部位(この場合はA)をマウスで選択する。

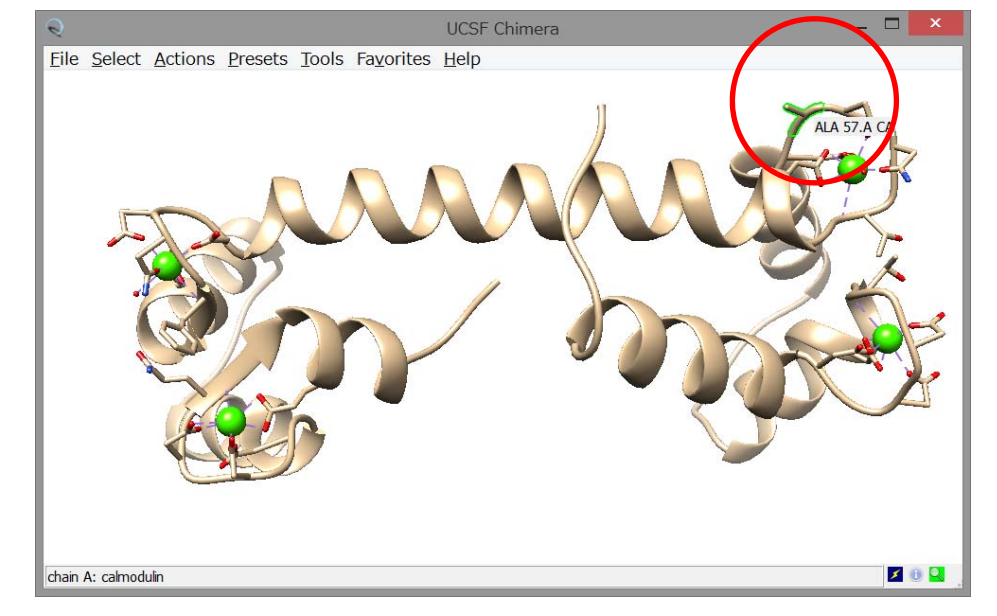

2) 選択された状態で、
 [Actions]→[Atoms/Bonds] →[Show]
 とすると、選択された構造部位がスティック表示される。

※同様に74番目のK -> R の位置も確認してみる

## Chimera:標的配列のCa<sup>2+</sup>結合部位の推定

鋳型立体構造(1ahr)のCa<sup>2+</sup>イオンの結合部位を求め、sequenceウィンドウで対応する標 的配列の部位を確認すればよい。

- 1) メニューから[Select]→[Residue] →[CA]を選択し、 Ca<sup>2+</sup>イオンを選択。
- 2) メニューから[Select]→[Zone...] を選択する。
- 3) Select Zone Parameterのウィンドウが表示される。 一番上のフォームの"5.0"を"**4.0**"に書き直して、[OK] をクリックする。
- 4) 選択された状態で、[Actions]→[Atoms/Bonds] →[Show] で、Ca<sup>2+</sup>結合部位がスティック表示される。

5) 選択された状態で、sequenceウィンドウを確認すると、Ca<sup>2+</sup>結合部位が緑色で強調表示されている。

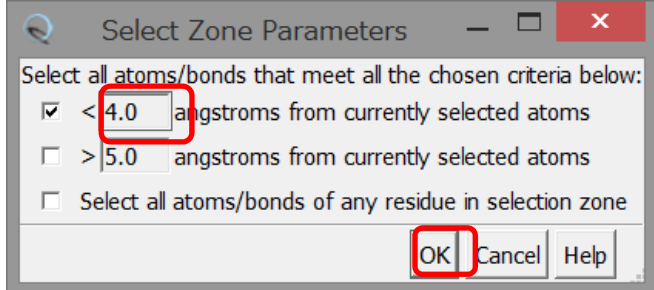

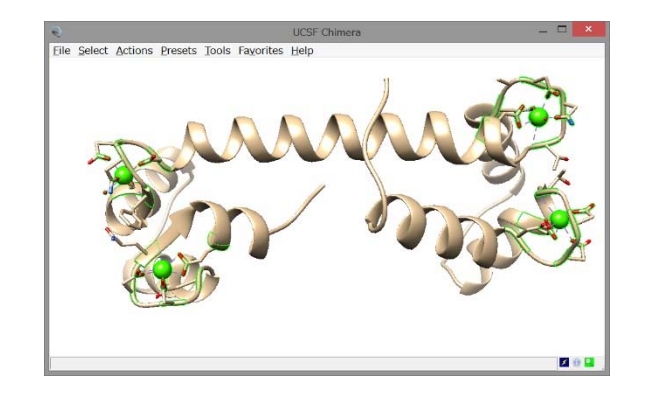

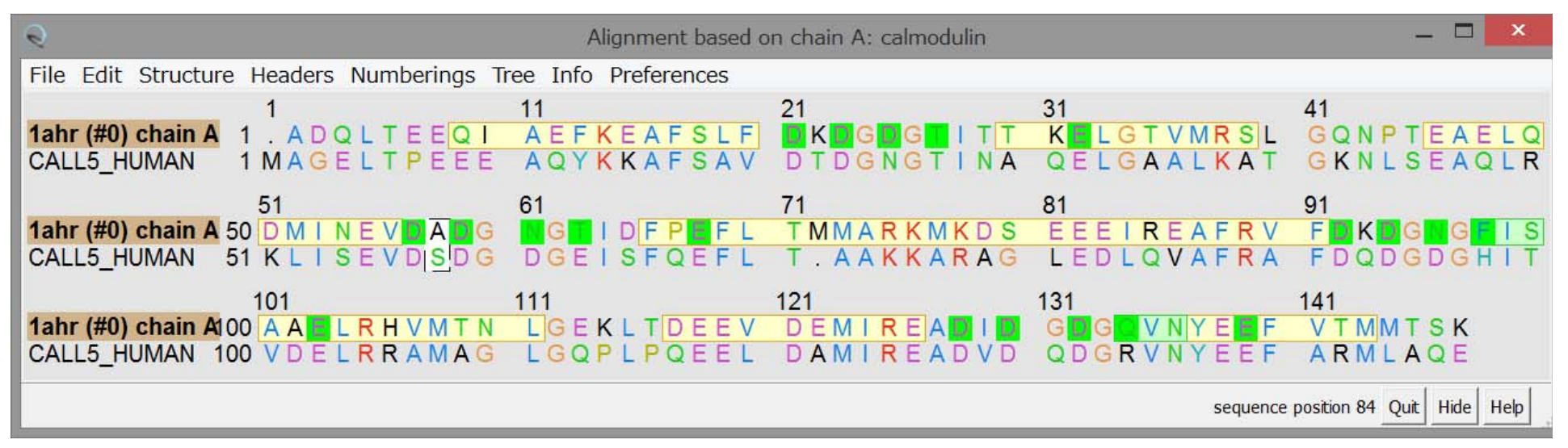

# Modellerによるホモロジーモデリング(1)

- 1) sequenceウィンドウの[Structure]→[Modeller(homology)...] <sup>●</sup> を選択
- 2) Modellerウィンドウの、Choose the targetを"CALL5\_HUMAN"とし、 Choose at least one template:を1ahr(#1) chainAを選択する。

|          | Choose the target (           | (sequence to be                      | e mode             | led):                | 1ahr (#0) chain /          | A A              |  |
|----------|-------------------------------|--------------------------------------|--------------------|----------------------|----------------------------|------------------|--|
| <u>}</u> | Choose at least one           | e template:                          | %10                | Title Organ          | Eetch Structures/An        | notations        |  |
|          | CALL5_HUMAN                   | 5                                    | 0.7%               |                      |                            |                  |  |
| ₩¥       | C Run Modeller C Run Modeller | via web service<br>locally           | e ——               |                      |                            |                  |  |
|          | Locat                         | tion of Modeller<br>(optional, overr | execut<br>ides dia | able: es¥Mo<br>log): | odeller9.14¥lib¥x86_64-w64 | ¥m Browse Browse |  |
|          | Modeller script file          | G                                    | et Curre           | ent Modeller         | Script                     |                  |  |
| Adv      | Advanced Option               | G                                    | et Curro           | ent Modeller         | Script                     |                  |  |

3) [Advanced Options]をクリックし、 [Number of output models]を1とし、 [Include non-water HETATM residues from template]を☑する。

|                     | Comparative Modeling with Modelier — —                                      |                                                                                                    |          |
|---------------------|-----------------------------------------------------------------------------|----------------------------------------------------------------------------------------------------|----------|
|                     | Choose the target (                                                         | (sequence to be modeled):                                                                                                    | <u> </u> |
| 3T                  | Choose at least one                                                         | e template: <u>F</u> etch Structures/Annotations                                                                                                    |          |
| <u>S</u> •          | Sequence                                                                    | Structure ID %ID Title Organism                                                                                                    |          |
|                     | Lanr (#U) chain A                                                           | A 50.7%                                                                                                    | L        |
| ×.,                 | C Run Modeller                                                              | via web service                                                                                                    |          |
| ~~~                 | • Run Modeller                                                              | locally                                                                                                    |          |
|                     | Locat                                                                       | tion of Modeller executable: es¥Modeller9.14¥lib¥x86_64-w64¥m Browse                                                                                                    |          |
|                     | Modeller script file (                                                      | (optional, overrides dialog): Browse                                                                                                    |          |
|                     |                                                                             | Get Current Modeller Script                                                                                                    |          |
|                     |                                                                             |                                                                                                    |          |
| A                   | Advanced Option                                                             | ns                                                                                                    |          |
| Âdv                 | Advanced Option                                                             | ns                                                                                                    | -        |
| Adv                 | Advanced Option                                                             | OK Apply Close Help                                                                                                    |          |
| Adv                 | Advanced Option                                                             | OK Apply Close Help                                                                                                    | •        |
| Adv                 | Advanced Option                                                             | OK Apply Close Help                                                                                                    | -        |
|                     | Advanced Option                                                             | OK Apply Close Help                                                                                                    |          |
| Adv                 | Vanced Options                                                              | Number of output models:                                                                                                    |          |
| Adv<br>Adv<br>Inclu | Advanced Option                                                             | Number of output models: 1 (max 1000)                                                                                                    |          |
|                     | Advanced Options<br>Ivanced Options<br>Ide non-water HE<br>Include w        | OK       Apply       Close       Help         OK       Apply       Close       Help         Number of output models:       1       (max 1000)         TTATM residues from template:       Image: solution of template:       Image: solution of template:         Build models with hydrogens:       Image: solution of template:       Image: solution of template:                                                                                                    |          |
|                     | Advanced Options                                                            | OK       Apply       Close       Help         OK       Apply       Close       Help         Number of output models:       1       (max 1000)         TATM residues from template:       Image: Complexity         vater molecules from template:       Image: Complexity         Build models with hydrogens:       Image: Complexity         Use fort/communicate models       Image: Complexity                                                                                                    |          |
|                     | Advanced Options                                                            | OK       Apply       Close       Help         OK       Apply       Close       Help         Number of output models:       1       (max 1000)         TATM residues from template:       Implement         water molecules from template:       Implement         Build models with hydrogens:       Implement         Use fast/approximate mode:       Implement         Implement       Implement                                                                                                    |          |
|                     | Advanced Options                                                            | OK       Apply       Close       Help         Number of output models:       1       (max 1000)         TTATM residues from template:       Image: Comparison of template:       Image: Comparison of template:         Water molecules from template:       Image: Comparison of template:       Image: Comparison of template:         Build models with hydrogens:       Image: Comparison of template:       Image: Comparison of template:         Use fast/approximate mode:       Image: Comparison of template:       Image: Comparison of template:         Use thorough optimization:       Image: Comparison of template:       Image: Comparison of template:                                                                                                    |          |
|                     | Advanced Options<br>Ivanced Options<br>Ide non-water HE<br>Include w<br>Tem | OK       Apply       Close       Help         OK       Apply       Close       Help         Number of output models:       1       (max 1000)         TTATM residues from template:       Image: Comparison of the complate:       Image: Comparison of the complate:         Water molecules from template:       Image: Comparison of the complate:       Image: Comparison of the complate:         Build models with hydrogens:       Image: Comparison of the complate:       Image: Comparison of the complate:         Build models with hydrogens:       Image: Comparison of the complate:       Image: Comparison of the complate:         Build models with hydrogens:       Image: Comparison of the complate:       Image: Comparison of the complate:         Use fast/approximate mode:       Image: Comparison of the complate:       Image: Comparison of the complate:         Use thorough optimization:       Image: Comparison of the complate:       Image: Comparison of the complate:         Image: Comparison of the complate:       Image: Comparison of the complate:       Image: Comparison of the complate:         Image: Comparison of the complate:       Image: Comparison of the complate:       Image: Comparison of the complate:         Image: Comparison of the complate:       Image: Comparison of the complate:       Image: Comparison of the complate:         Image: Completeeeeeeeeeeeeeeeeeeeeeeeeeeeeeeeeeee | Browse   |

## ローカルにModellerを起動するための注意

Location of Modeller executableを設定する必要があります。

| 202                                     | C Run Modeller via web service                     |        |  |  |
|-----------------------------------------|----------------------------------------------------|--------|--|--|
| 255                                     | Run Modeller locally                               |        |  |  |
| Location of Modeller executable: mod9v9 |                                                    |        |  |  |
|                                         | Modeller script file (optional, overrides dialog): | Browse |  |  |
|                                         | Get Current Modeller Script                        |        |  |  |

デフォルトではmod9v9に なっていますが、このままでは 動きません。

#### <u>Windowsの場合の設定例</u>

| ×.        | C Run Modeller via web service                                                                   |                             |
|-----------|--------------------------------------------------------------------------------------------------|-----------------------------|
| <u>~~</u> | © Run Modeller locally                                                                           | [DIUWSE]をクリックして<br>フォルダを移動] |
|           | Location of Modeller executable: C:¥Program Files¥Modeller9.16¥lib¥x86_64-w64¥mod9.16.exe Browse | ンオルチを移動し、<br>Modellorの      |
|           | Modeller script file (optional, overrides dialog): Browse                                        |                             |
|           | Get Current Modeller Script                                                                      | 夫打ノア1ルを選択                   |

C:\Program Files\Modeller9.16\Lib\X86\_64-w64\mod9.16.exe

#### <u>Macintoshの場合の設定例</u>

| ÷.  | Run Modeller via web service                            |        |  |  |
|-----|---------------------------------------------------------|--------|--|--|
| ંજી | 🕘 🕞 Run Modeller locally                                |        |  |  |
|     | Location of Modeller executable: /usr/local/bin/mod9.16 | Browse |  |  |
|     | Modeller script file (optional, overrides dialog):      | Browse |  |  |
|     | Get Current Modeller Script                             |        |  |  |

[Browse]をクリックして フォルダを移動し、 Modellerの 実行ファイルを選択

#### /usr/local/bin/mod9.16

※バージョンやインストール場所によって詳細は異なります。各自の設定に合わせてください。

## Web Serverを利用する場合

ローカルのModellerを起動できない場合、Chimeraの開発グループが用意した Web serverを利用することができます。

| Q           | Comparative Modeling with Mo                                                                                                    | odeller – 🗖 🗙            |                                                                                                    |
|-------------|----------------------------------------------------------------------------------------------------|--------------------------|----------------------------------------------------------------------------------------------------|
| AT<br>CC    | Choose the target (sequence to be modeled):                                                                                                    | CALL5_HUMAN              | アカデミックライセンスの                                                                                                    |
| ₿ĩ          | Choose at least one template:                                                                                                    | Eetch Structures/Annotat | <u>ライセンスキー文字列</u> を                                                                                                    |
| <u>&gt;</u> | Sequence Structure ID %ID Title Org                                                                                                    | anism                    | 入力する必要があります。                                                                                                    |
| Adv         | Image: Second second second | Modeller home page       | アカデミックの方が、ライセンス<br>キーを取得するには<br>http://salilab.org/modellerにア<br>クセスし、[Registration]から、<br>ユーザー情報を入力してくださ<br>い。しばらくすると、ライセンス<br>キーの文字列が電子メールで<br>送付されます。 |

※Web Serviceを利用した場合も、ローカルに起動した場合も以後の手続きは同じです。

## Modellerによるホモロジーモデリング (2)

4) Modellerウィンドウの下の[OK]をクリックすると、計算が開始する。

計算終了までは1分~数分かかる。計算進行状況は、画面左下に表示される。

 Active models: □ 0 □ 1 □ 2

 progress : 14% complete

 progress : 71% complete

- 5) 計算が終了すると、鋳型構造とモデル構造が表示される。
- 6) [Favorites]→[Model Panel] を選択

※Modellerでは水素原子は生成されません。

Model Panelウィンドウの[Shown]の☑のオン・オフで、オブジェクトの表示・非表示を選択可能。

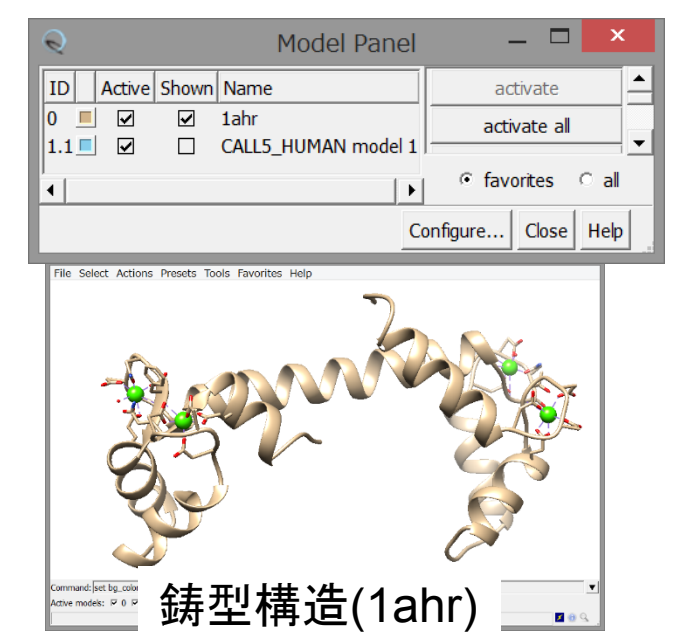

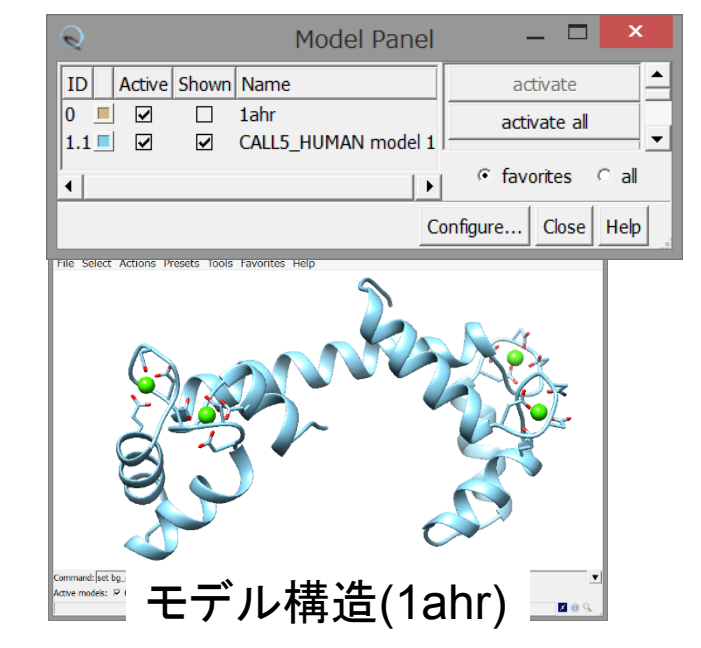

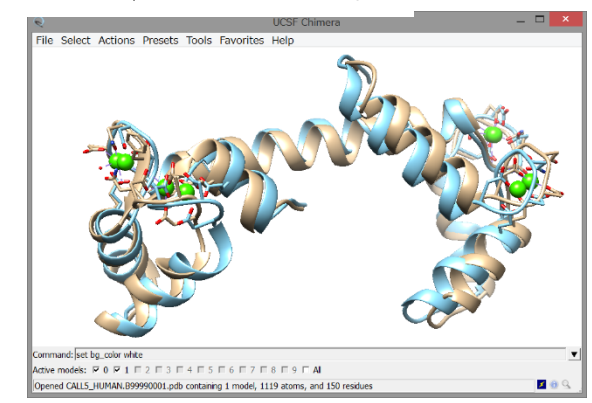

OK Apply Close Help

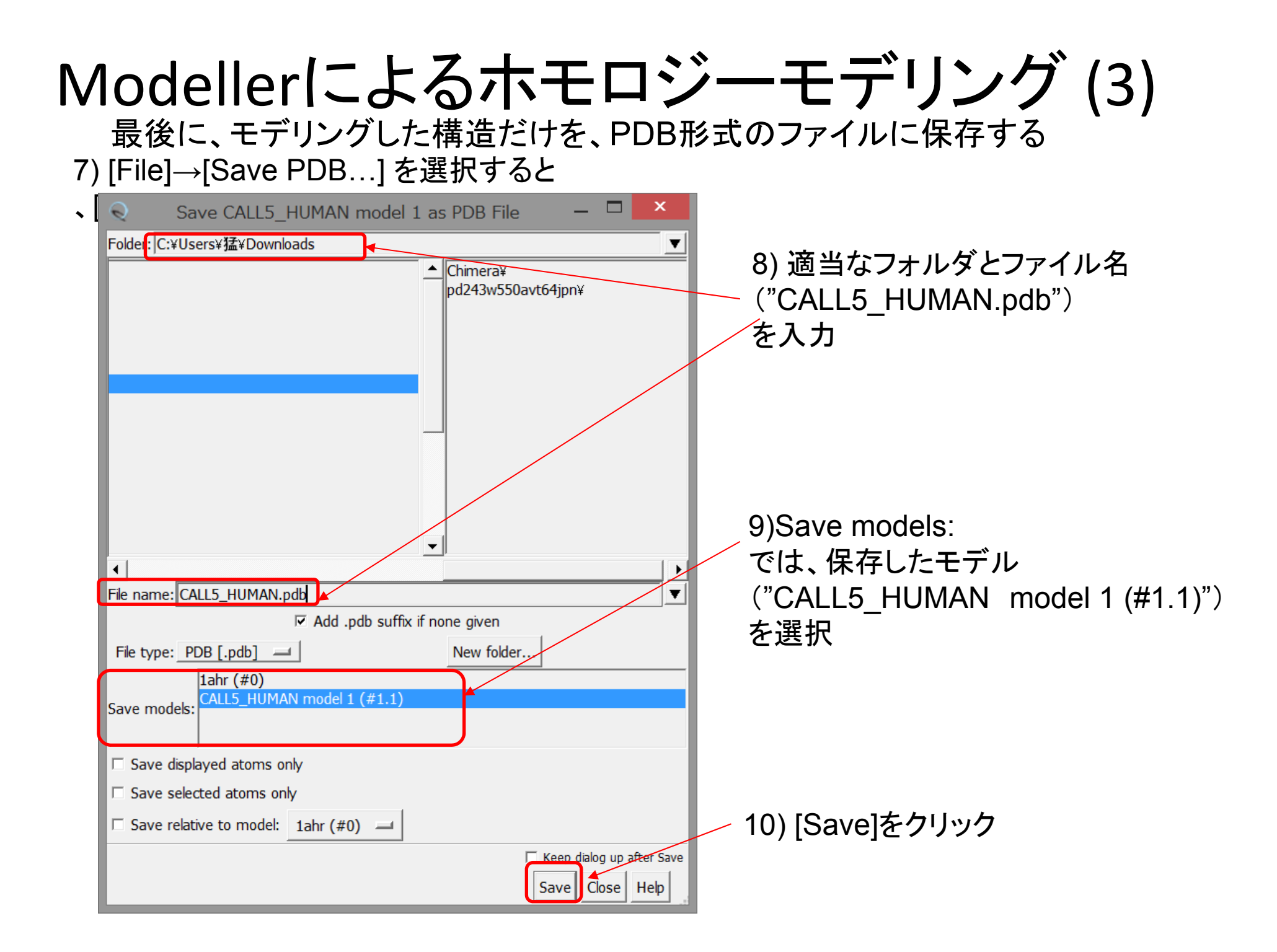

# CDK3\_HUMANのモデリング例

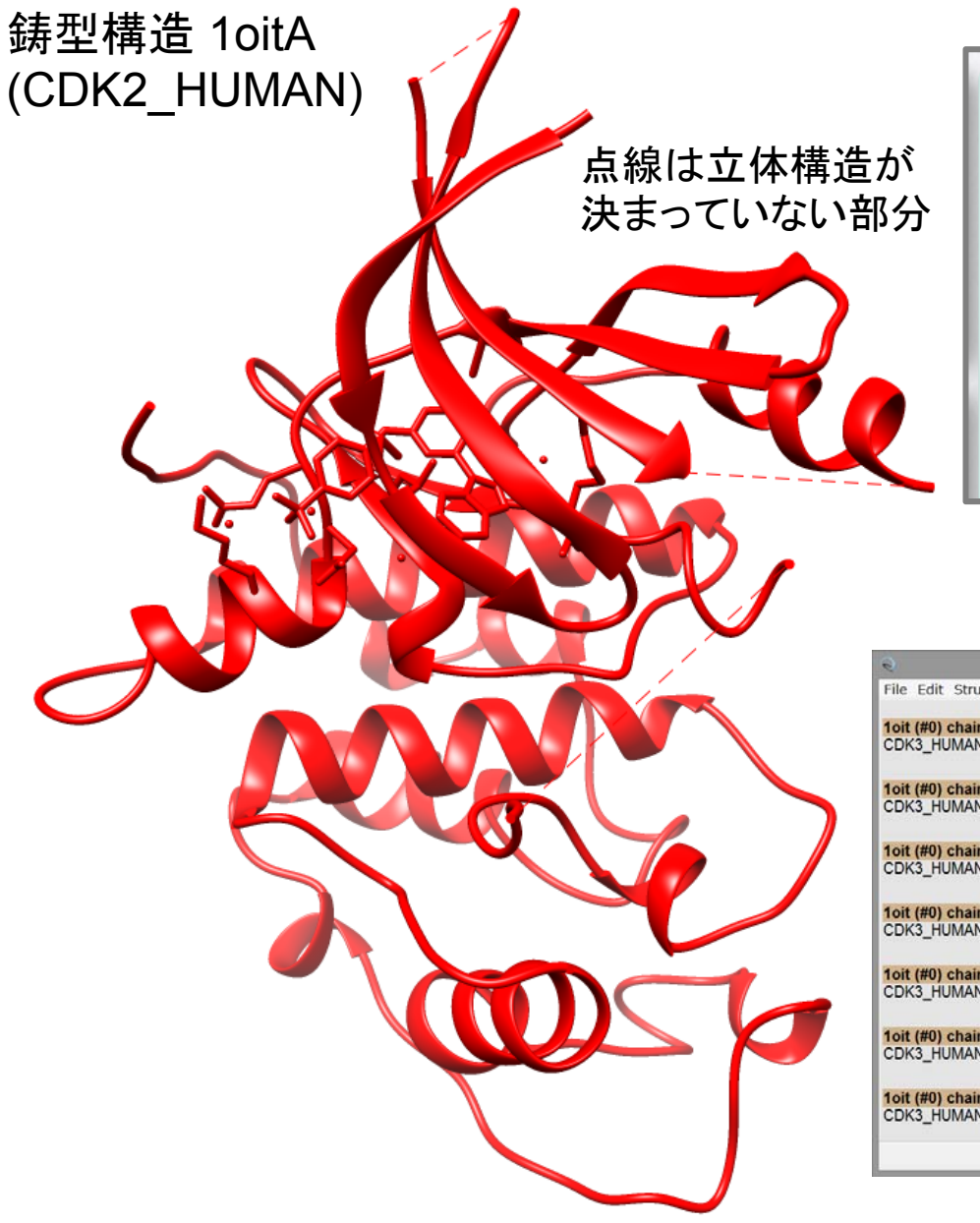

| Sequence navigator - Query sequence |      |           |                                  |
|-------------------------------------|------|-----------|----------------------------------|
| 1oitA                               |      |           | 新規検索                             |
| Sequen                              | ce i | dentity:  | 77%                              |
| Sequen                              | ce P | ositives: | 88%                              |
| E-value                             | :    |           | 1.55777e-135                     |
| Score:                              |      |           | 1231                             |
| Query o                             | ove  | rage:     | 97%                              |
| Compou                              | und: |           | CELL DIVISION PROTEIN KINASE 2   |
| Query                               | 1    | MDMFQKVEK | IGEGTYGVVYKAKNRETGQLVALKKIRLDLEM |
| <u>1oitA</u>                        | 2    | MENFQKVEK | IGEGTYGVVYKARNKLTGEVVALKKIRLDTET |

#### 鋳型と標的配列のアラインメント

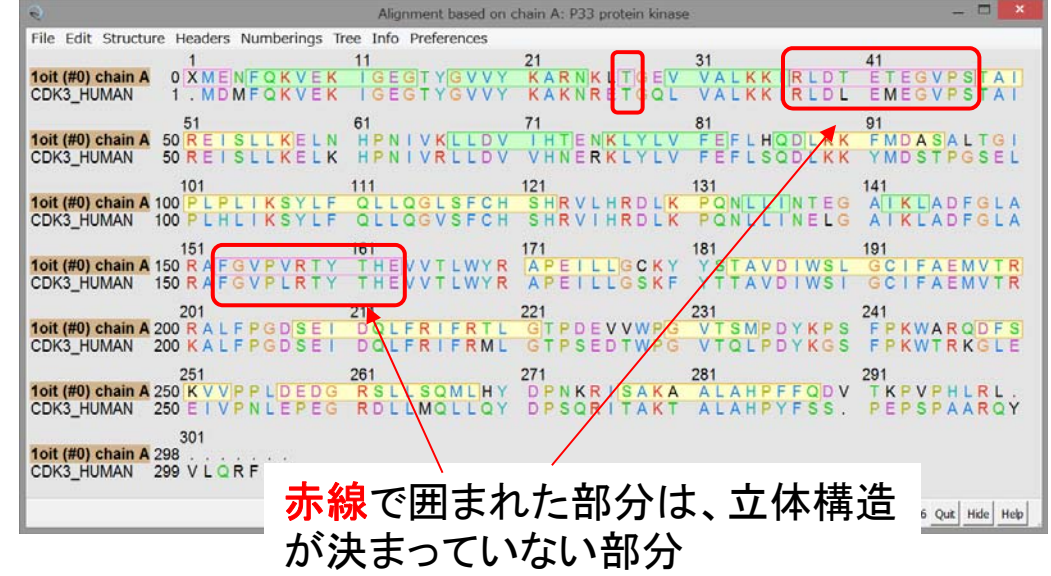

# CDK3 HUMANのモデリング例 5つの候補モデル構造 を出力させた場合 構造になる

鋳型構造とアライメントされない 部分(ループ部、挿入部)は、 候補構造ごとにかなり異なった

⇒ 鋳型とのアラインメントされ ていない部分の予測構造は、一 般に一意に構造を決めるのが難 しく、信頼性が低い場合が多い。

### ホモロジー・モデリング法の使い方の留意点

# ・鋳型構造の選択とアラインメントが予測精度をほぼ決定してしまう

- ・鋳型構造の選択の不具合やアライメントの不具合が「モデリング」の過程で修正されること はない。
- ・同じような鋳型構造が複数ある場合、解像度・結合リガンドなどを考慮して鋳型を選択
- ・特に、配列類似性が低い鋳型構造を使う場合、BLASTよりも、PSI-BLAST, HMMerなどのプロフィール法のほうが、正確なアラインメントを与える。
- ・配列モチーフなどが一致するようにアライメントの手修正が必要な場合もある。
- ・ 鋳型構造とアラインメントされていない部分(ループ部・ 挿入部)の構造を決めるのは一般に困難

・特にアミノ酸長が長くなると、挿入部の信頼性は著しく低くなる。

・どうしても、ループ部の構造を使う必要がある場合、複数の構造を出力させて、
 いくつかの可能性があり得るとして取り扱ったほうがよい。

## コマンドラインでのModellerの使用法

(1)アラインメントファイル
(alignment.ali)
(2) 鋳型のPDBファイル
(lahr.pdb)
(3) スクリプトファイル
(model.py)
の三つのファイルを用意し、
コマンドラインで、
mod9.16 model.py
というコマンドを実行すれば
よい。

⇒HOMCOSサーバで これらのファイルを生成 することも可能

⇒alignment.aliファイル をエディタで修正すれば、 アラインメントを手直しする ことができる。

```
>P1;query
sequence:query:2::144:::::
AGELTPEEEAQYKKAFSAVDTDGNGTINAQELGAALKATGKNLSEAQLRKLISEVDSDGD
GEISFQEFLTA-AKKARAGLEDLQVAFRAFDQDGDGHITVDELRRAMAGLGQPLPQEELD
AMIREADVDQDGRVNYEEFARMLA--
*
>P1;1ahr
structureX:1ahr:1:A:148:A:::::
ADQLTEEQIAEFKEAFSLFDKDGDGTITTKELGTVMRSLGQNPTEAELQDMINEVDADGN
GTIDFPEFLTMMARKMKDSEEEIREAFRVFDKDGNGFISAAELRHVMTNLGEKLTDEEVD
EMIREADIDGDGQVNYEEFVTMMTSK
*
```

#### model.pyの内容

# UCSF Chimeraだけで実行できる解析

「見てわかる構造生命科学」に記載されている機能

- ・リガンド分子と近接している残基の同定 [Select]→[Zone...]
- ・指定した原子間の距離の計測 [Tools]→[Structure Analysis]→[Distance]
   ・静電ポテンシャルによる分子表面の色付け
  - $[Tools] \rightarrow [Surface/BindingAnalysys] \rightarrow [CoulombicSurfaceColoring]$
- ・アミノ酸配列と立体構造とのアラインメント [Tools]→[Sequnece]
- ・進化的保存が高い部位の立体構造上の位置の観察 [Tools]→[Sequence]
- ・1アミノ酸置換構造のモデリング [Tools]→[Structure Editing]→[Rotamer]
- ・相同な二つの立体構造の比較 [Tools]→[Structure Comparison]→[MatchMaker] ・モーフィングアニメーション

 $[Tools] \rightarrow [Structure \ Comparison] \rightarrow [MorphConfomation]$ 

#### <u>それ以外の機能</u>

・ペプチド・化合物・核酸の構造構築 [Tools]→[Structure Editing]→[Build Structure]

- ・水素原子の付加 [Tools]→[Structure Editing]→[AddH]
- ・部分電荷の付加 [Tools]→[Structure Editing]→[Add Charge]

・低分子ドッキングプログラム Auto Dock Vina の実行

[Surface/Binding Analysis]→[AutoDock Vina]

・ドッキング候補ポーズの解析 [Surface/Binding Analysis]→[ViewDock]

# UCSF Chimeraの実行コマンドー覧

| Model Panel<br>Side View<br>Command Line<br>Sequence<br>Reply Log | Command:<br>Active models: | [Favorites]→[CommandLine]で<br>画面下部にCommand:という<br>コマンドを打ち込む窓が表示される。 |
|-------------------------------------------------------------------|----------------------------|---------------------------------------------------------------------|
|-------------------------------------------------------------------|----------------------------|---------------------------------------------------------------------|

Add to Favorites/Toolbar... Preferences... コマンドを打ち込むことで、より細やかな設定が可能になる。

| 書式                   | 例                    | 意味            |
|----------------------|----------------------|---------------|
| display と ~display   |                      | 原子の表示と非表示     |
| ribbon と ~ribbon     |                      | リボンモデルの表示と非表示 |
| surface と ~surface   |                      | 分子表面の表示と非表示   |
| repr [表示法]           | repr sphere          | 原子を空間充填モデルで   |
| [表示法]は、球:sphere、線:wi | ire、スティック:stick、ボール& | スティック:bsが使える。 |
| color [色]            | color blue           | 青色にする         |
| color byelement      |                      | 元素ごとに色分けする    |
| rainbow              |                      | N末からC末へ虹色に    |
| rainbow chain        |                      | 鎖ごとに虹色に       |
| set bg_color [色]     | set bg_color white   | 背景を白に         |
| turn [xyz] [回転角(°)]  | turn y 180           | Y軸のまわりに180°回転 |
| reset                |                      | 分子を元の向きに戻す    |

## UCSF Chimeraの選択コマンド一覧

| 書式                        | 例                      | 意味                   |
|---------------------------|------------------------|----------------------|
| [実行]:.[鎖]                 | color red :.A          | A<br>鎖を赤に            |
| [実行]:[残基名]                | color red :CYS         | システインを赤に             |
| [実行]@[原子名]                | color red @CB          | Cb原子を赤に              |
| [実行] :[残基名]@[原子名<br>]:[鎖] | color red :CYS.A@CB    | A鎖のシステインのCb原子を赤<br>に |
| [実行]:[番号]                 | color red :104         | 104番目を赤に             |
| [実行]:[番号],[番号]            | color red :104,212     | 104番目と212番目を赤に       |
| [実行]:[番号]-[番号]            | color red :104-212     | 104~212番目を赤に         |
| [実行]:[番号]-[番号].[鎖]        | color red :104-212.A   | A鎖の104~212番目を赤に      |
| [実行] [条件] za<[距離]         | color red :ATP za<5    | ATPから5Å未満の原子を赤に      |
| [実行][条件]zr<[距離]           | color red :ATP zr<5    | ATPから5Å未満の残基を赤に      |
| [実行][条件]&&[条件]            | color red :.A && :104  | A鎖の104番目を赤に          |
| [実行][条件]  [条件]            | color red :SER    :THR | セリンかスレオニンを赤に         |
| [実行] protein              | color red protein      | タンパク質を赤に             |
| [実行] nucleic acid         | color red nucleic acid | 核酸を赤に                |
| [実行] ligand               | color red ligand       | リガンド分子を赤に            |

## UCSF Chimeraの操作法が載っている本

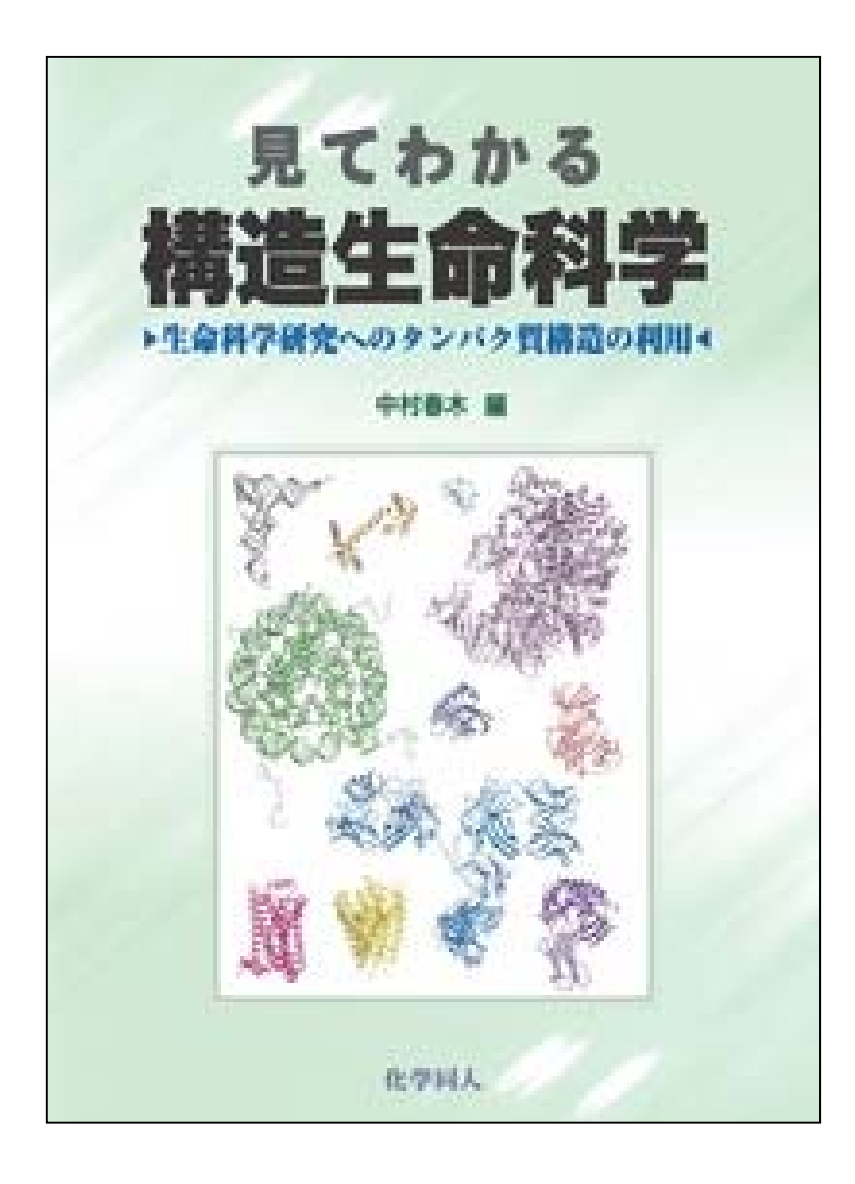

見てわかる 構造生命科学 —生命科学 研究へのタンパク質構造の利用— 中村春木 編 化学同人 税抜5000円 RasMol, UCSF Chimera, PyMOLの 使い方を解説